# 将CA签名的调配应用服务器证书配置为Prime协 作调配

## 目录

<u>简介</u> <u>先决条件</u> <u>要求</u> <u>使用置</u> <u>验障排除</u> 相关信息

# 简介

本文档介绍将证书颁发机构(CA) — 签名调配应用服务器证书上传和验证到Prime协作调配(PCP)的 过程。

# 先决条件

### 要求

Cisco 建议您了解以下主题:

- PCP和Microsoft内部CA
- •上传证书之前,最新虚拟机(VM)快照或PCP备份

### 使用的组件

本文档中的信息基于以下软件和硬件版本:

- PCP版本12.3
- Mozilla Firefox 55.0
- Microsoft内部CA

本文档中的信息都是基于特定实验室环境中的设备编写的。本文档中使用的所有设备最初均采用原 始(默认)配置。如果您使用的是真实网络,请确保您已经了解所有命令的潜在影响。

## 配置

步骤1.登录PCP并导航至Administration > Updates > SSL Certificates部分。

步骤2.单击"生**成证书签名请**求",输入必填属性,然**后单**击"生成",如图所示。

注意:公用名属性必须与PCP完全限定域名(FQDN)匹配。

### Generate Certificate Signing Request

A Warning: Generating a new certificate signing request will overwrite an existing CSR.

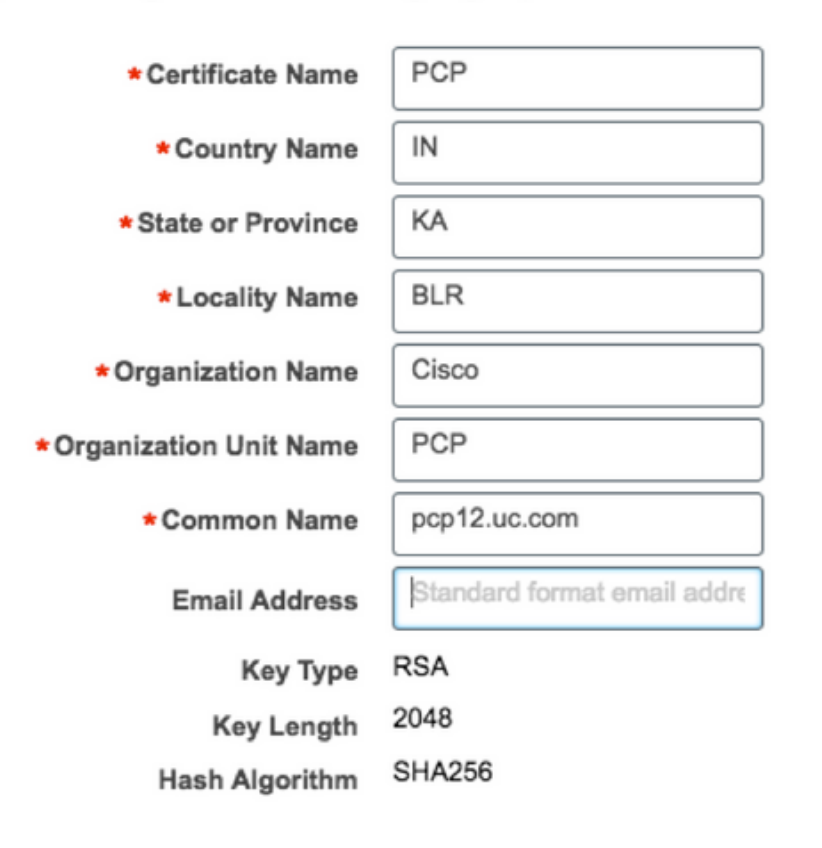

Cancel

Generate

#### 步骤3.单击Download CSR 以生成如图所示的证书。

SSL Certificates

| Name   |                  | • • •             | Opening PC      | P.csr |           |
|--------|------------------|-------------------|-----------------|-------|-----------|
|        |                  | You have chose    | n to open:      |       |           |
| PCP20  | 170810013422.crt | PCP.csr           |                 |       | Web Acces |
| PCP.cs | r                | from: https://    | 0.127.227.172   |       | Web Acces |
|        |                  | Would you like to | save this file? |       |           |

步骤4.使用此证书签名请求(CSR)在公共CA提供商的帮助下生成公共CA签名证书。

如果要使用内部或本地CA签署证书,请执行以下步骤:

步骤1.登录内部CA并上传CSR,如图所示。

## Submit a Certificate Request or Renewal Request

To submit a saved request to the CA, paste a base-64-encoded CMC

### Saved Request:

| Base-64-encoded<br>certificate request<br>(CMC or<br>PKCS #10 or | rgjs0D7CqaEV3Q0QUObohfilsh7EGp2r20oH3qPc<br>rqYIeXDxJtwR7ULyyhUd3JJSI3blYK/Wipb4Vg/l<br>zfgMY3ZQ2R9JP5+C0vGr5YRGpu28ZUePaqRSWub6<br>IAHfSmWZ3srSp/Hlw5R+dEkmQ4UcXHpOJxKGoh4n<br>IwJBKmfc |
|------------------------------------------------------------------|----------------------------------------------------------------------------------------------------|
| PKCS #7):                                                        | END CERTIFICATE REQUEST                                                                                                    |

### Additional Attributes:

| Attributes: |  |
|-------------|--|
|             |  |

Submit >

步骤2.连接到内部CA服务器,右键单击**Pending Requests > All Tasks >** Select **Issue** 以获取签名证 书,如图所示。

| 🗊 certsrv -                                                                                                    | certsrv - [Certification Authority (Local)\uc-AD-CA\Pending Requests] |       |                              |       |         |                                                    |                                                        | -    |
|----------------------------------------------------------------------------------------------------|-----------------------------------------------------------------------|-------|------------------------------|-------|---------|----------------------------------------------------|--------------------------------------------------------|------|
| File Action View Help                                                                                                    |                                                                       |       |                              |       |         |                                                    |                                                        |      |
| Certification Authority (Local)  Certification Authority (Local)  Certificates  Certificates  Pending Requests  Failed Requests | Request ID                                                            | Binan | All Tasks<br>Refresh<br>Help | Reque | est Sta | atus Code<br>View Attribu<br>Export Binar<br>Issue | Request Disposition Mess<br>utes/Extensions<br>ry Data | sage |
|                                                                                                    |                                                                       |       |                              |       |         | Deny                                               |                                                        |      |

步骤3.然后,选择单选按钮Base 64编码格式,然后单击Download certificate,如图所示。

Microsoft Active Directory Certificate Services -- uc-AD-CA

#### Certificate Issued

The certificate you requested was issued to you.

| ODER encoded or ODER encoded or ODER | 64 encoded                  |
|--------------------------------------|-----------------------------|
| Download certificate                 | Opening certnew.cer         |
|                                      | You have chosen to open:    |
|                                      | certnew.cer                 |
|                                      | which is: CER file (1.8 KB) |

步骤4.在PCP Web GUI中,导航至Administration > Updates > SSL Certificates Section,单击 Upload,选择生成的证书,然后单击Upload,如图所示。

注意:您只需上传PCP Web服务器证书,无需上传根证书,因为PCP是单节点服务器。

| Uploa            | ad New Provisio                | oning Certificate                   |                            |          | ×        |
|------------------|--------------------------------|-------------------------------------|----------------------------|----------|----------|
| 6                | Restart all proces             | ses to activate new SS              | SL certificate.            |          |          |
|                  | certnew.cer                    | Choose File                         | .cer or .crt file type rec | quired   |          |
|                  |                                |                                     |                            | Cancel   | Upload   |
| 步骤5.上<br>Apache( | 传CA签名证书后,<br>Web Server)Servic | 导航到 <b>Administratic</b><br>æ,如图所示。 | on > Process Manage        | ment,然后单 | 击Restart |

| Apache (Web Server) |                                        |         |  |
|---------------------|----------------------------------------|---------|--|
| 🛃 Running           | Up Time: 5 Hours 45 Minutes 39 Seconds | Restart |  |
|                     |                                        |         |  |

## 验证

使用本部分可确认配置能否正常运行。

以下是验证CA签名证书是否已上传到PCP的步骤。

步骤1.上传CA签名证书将取代PCP自签名证书,类型显示为CA Signed with the Expiration Date,如图所示。

SSL Certificates

| Up           | oload 🔻 🔂 View 🗗 Generate G | CSR Download CSR            | X Delete  | Show Quick Filter       | ] |
|--------------|-----------------------------|-----------------------------|-----------|-------------------------|---|
|              | Name                        | Expiration Date             | Туре      | Used for                |   |
|              | PCP.csr                     | N/A                         | CSR       | Provisioning Web Access |   |
| $\checkmark$ | pcp12.uc.cer                | Aug 11, 2018 17:12:06 +0530 | CA Signed | Provisioning Web Access |   |

步骤2.使用FQDN登录PCP,然后在浏览器**上单击安**全锁符号。单击"More**(详细)**",并验**证认证** 路径,如图所示。

| F | https://pcp12.uc.com/cupm/common/controlpanel/in | ρ | Ŧ | ۵ | C |
|---|--------------------------------------------------|---|---|---|---|
| ſ | Certificate                                      |   | × |   |   |
|   | General Details Certification Path               |   |   | 1 |   |
| Ч | Certification path                               | _ | h |   |   |
| C | uc-AD-CA                                         |   |   |   |   |

# 故障排除

本部分提供了可用于对配置进行故障排除的信息。

从PCP 12.X,无法以根用户身份访问CLI/Secure Shell(SSH)。如有任何问题,请联系思科技术支持中心(TAC),上传证书或PCP网络界面后无法访问。

# 相关信息

- <u>思科Prime协作调配</u>
- <u>从Prime协作调配的GUI收集ShowTech日志</u>
- <u>技术支持和文档 Cisco Systems</u>